## **Enable and Disable Product Job Aid**

The purpose of this job aid is to provide instructions on how to **Enable** or **Disable** a **Product** within a **Store**. Enabling or Disabling a Product will make it visible or invisible to customers.

This feature is useful for several situations, for example, if a product is temporarily unavailable, it can be disabled so as not to be visible to customers.

1. From the main menu bar, click **Applications > Marketplace**.

| View Bookmark Link |
|--------------------|
|                    |
|                    |
|                    |
|                    |

2. On the left navigation menu, click **Merchant Name > Stores.** 

| ▼ OIT             |  |  |  |  |  |  |
|-------------------|--|--|--|--|--|--|
| Settings          |  |  |  |  |  |  |
| Accounting Codes  |  |  |  |  |  |  |
| Users             |  |  |  |  |  |  |
| Tax Account Codes |  |  |  |  |  |  |
| Stores            |  |  |  |  |  |  |

3. Select the Store Name > Store Settings > Products.

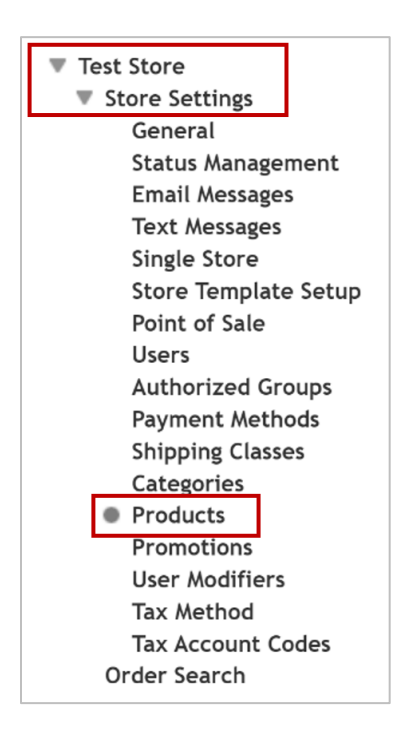

4. Click the **Settings** icon next to the product to Enable or Disable. Then click **Update Availability**.

| Pro                                                               | oduct          |                 |         |                |             |                   |          |                       |        |
|-------------------------------------------------------------------|----------------|-----------------|---------|----------------|-------------|-------------------|----------|-----------------------|--------|
| Showing 25 v search                                               |                |                 |         |                |             |                   |          |                       |        |
|                                                                   | ID             | Name            | Туре    | Items For Sale | Quantity    | Store Category    | Web      | Point of Sale         | ٥      |
|                                                                   | 1528           | Product Name    | Generic | 1              | Not Tracked | (Store Home Page) | Enabled  | Enabled               | ۰ -    |
|                                                                   | 1529           | Product Name #2 | Generic | 1              | Not Tracked | (Store Home Page) | Disabl U | pdate Availa          | bility |
| Showing 1 to 2 of 2 entries First Pre Update Category Assignments |                |                 |         |                |             |                   |          |                       |        |
| Update Social<br>Media                                            |                |                 |         |                |             |                   |          |                       |        |
|                                                                   |                |                 |         |                |             |                   | Sc<br>Ul | chedule Pric<br>pdate | e      |
|                                                                   | Delete Product |                 |         |                |             |                   | ct       |                       |        |
|                                                                   |                |                 |         |                |             |                   | A        | rchive Produ          | ıct    |

5. Update the **Web** option to Disabled or Enabled the product as desired. Click **Save Web**, then click **Close**.

Note: Point of Sale should always be Disabled.

| Update Av        | Update Availability |          |          |          |   |  |  |  |  |
|------------------|---------------------|----------|----------|----------|---|--|--|--|--|
| Web              | Disabled            | Preview  | Enabled  | Save Web |   |  |  |  |  |
| Point of<br>Sale | Disable             | ed Enabl | Save POS |          |   |  |  |  |  |
|                  |                     |          |          | Clos     | e |  |  |  |  |

For additional assistance, please contact OIT: <u>UTAMarketPlace@UTA.edu</u>.